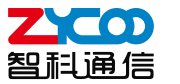

# 快速配置手册 M100 SIP麦克风控制台

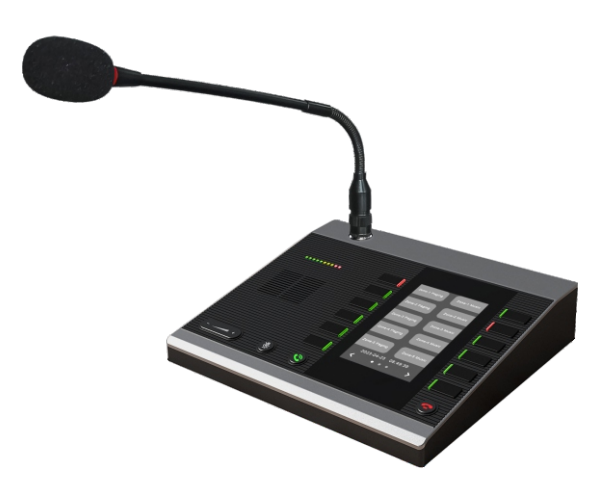

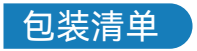

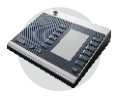

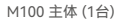

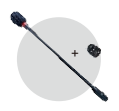

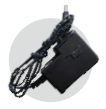

鹅颈话筒+防尘帽 (1个)

电源适配器 (1个)

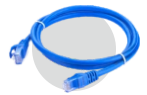

PoE网线 (1条)

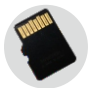

TF卡 (1个)

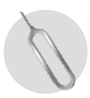

顶针 (1个)

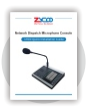

快速安装手册 (1本)

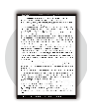

保修卡 (1张)

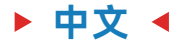

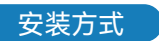

请按照下面图片中的说明安装M100麦克风:

安装鹅颈麦咪杆

使用配件里的咪杆安插在麦克风设备左上角的咪头连接处,顺时针拧紧。

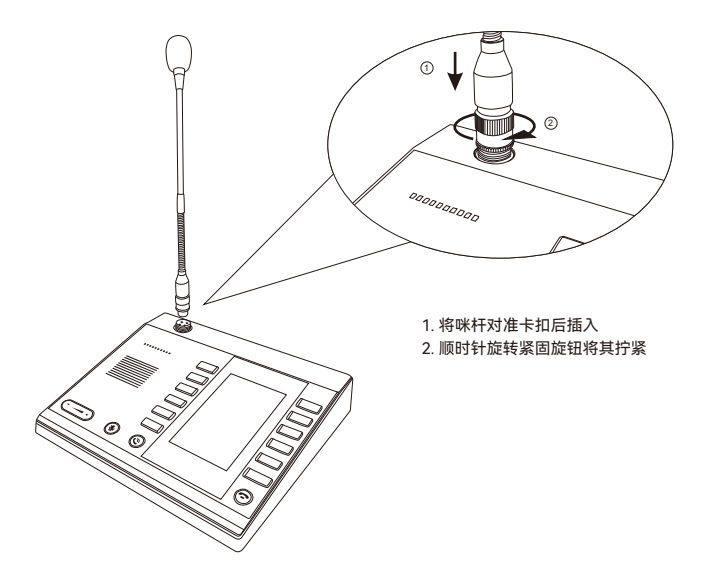

2 安装TF内存卡 使用配件里的TF卡安插在麦克风设备后方TF卡插槽处

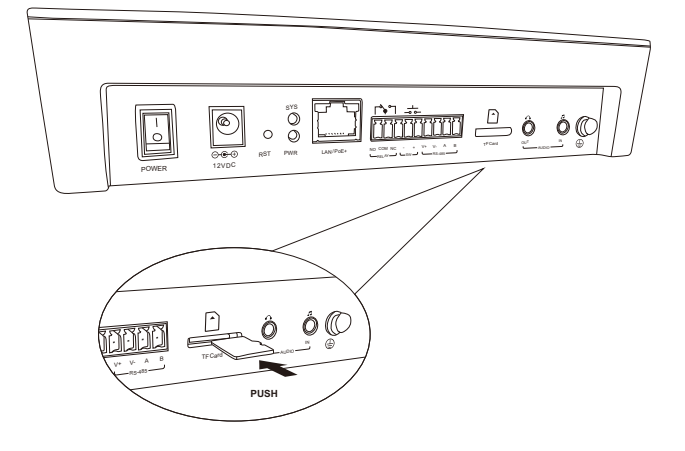

系统配置

- 连接好电源(或PoE)及网线。
- 2 设备启动完成后,按下恢复出厂设置按键2秒,松开按键,设备屏幕显示IP地址。出厂默认 DHCP,若未获取到IP地址,则默认登录IP地址为192.168.1.101。直接在浏览器地址栏输入 IP地址,即可进入设备登录界面,设备的缺省用户名及密码,均为admin。
- ⑧ 按住恢复出厂设置RST按钮10秒以上,松开后会播报语音。设备进入恢复设置状态,设备屏幕显示重启中。设备按键闪亮一次,重启显示弹窗退出,设备恢复成功。

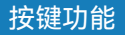

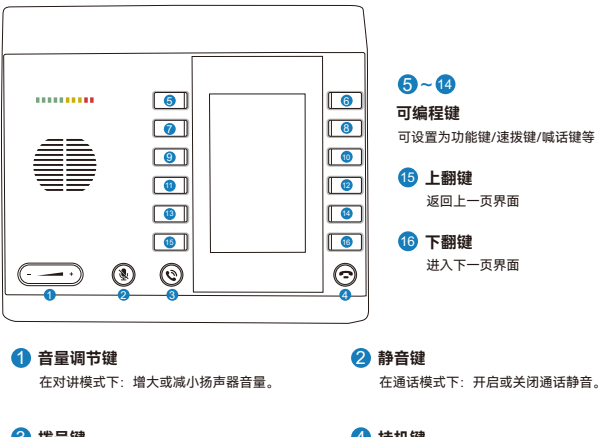

### 🕄 拨号键

接听和呼叫通话,进入数字键盘。

#### 4 挂机键

拒绝或结束通话。长按退出数字键盘。

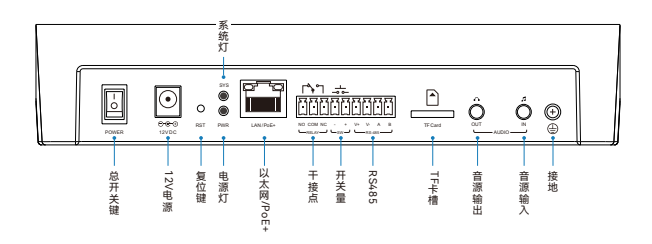

# English

### Installation Method

The followings are the instructions for setting up the ZYCOO M100 microphone. Please refer to the illustration and follow the simple steps below to quickly install the microphone.

1 Install the gooseneck microphone stand

Insert the microphone stand accessory into the microphone head connection on the upper left corner, and tighten it clockwise.

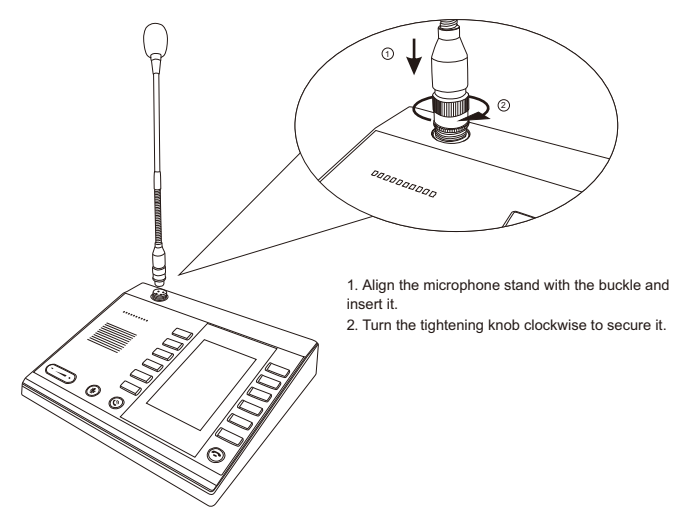

Install the TF card.

Insert the TF card accessory into the TF card slot at the back of the microphone device.

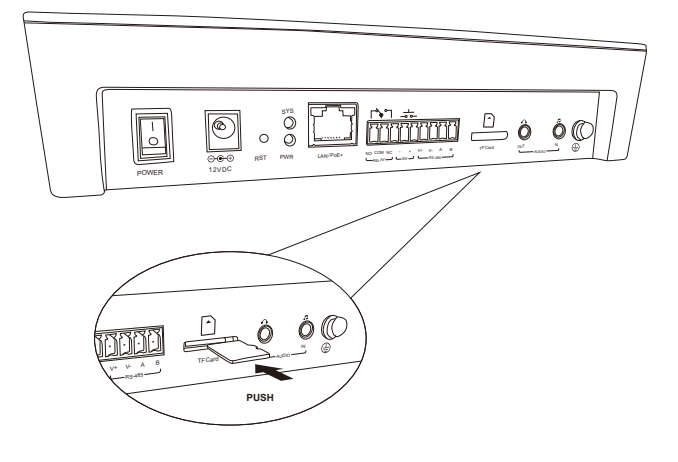

### System Configuration

- Connect the power (or PoE cable) and the network cable.
- After the device has finished starting up, press and hold the factory reset button for 2 seconds, then release it. The device screen will display the IP address. The default setting is DHCP. If an IP address is not obtained, the default login IP address is 192.168.1.101. Enter the IP address directly in the browser address bar to access the device login page. The default username and password for the device are both "admin".
- Press and hold the RST button for more than 10 seconds, and a voice prompt will be played after release. The device enters the reset state, and the device screen displays "rebooting". The device buttons flash once, and the pop-up window disappears, indicating that the device has been successfully restored.

### **Button Instructions**

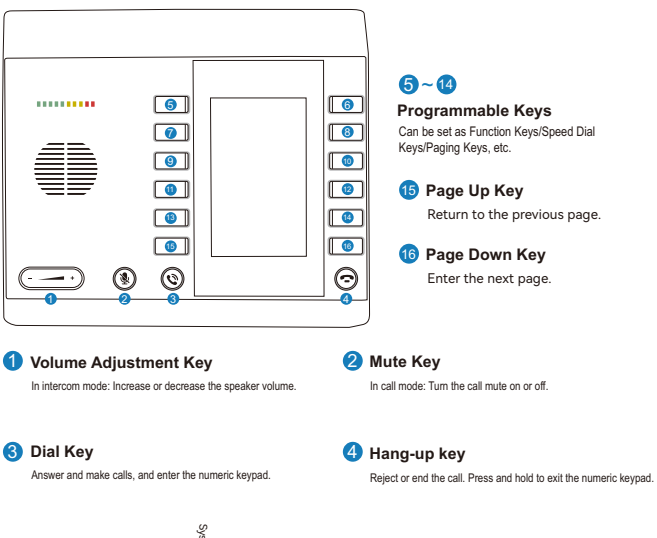

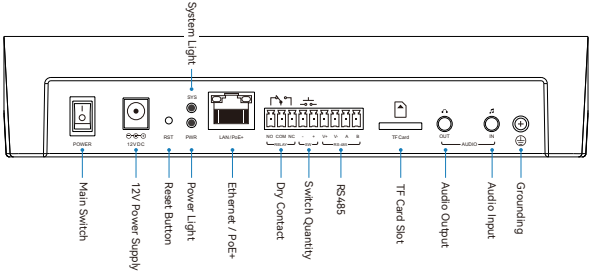

# Français

### Méthode d'installation

Voici les instructions pour installer rapidement le microphone ZYCOO M100. Veuillez vous référer à l'illustration et suivre les étapes simples ci-dessous pour installer rapidement le microphone.

1 Installer le support de microphone à col de cygne

Insérez l'accessoire du support de microphone dans la connexion de la tête de microphone dans le coin supérieur gauche et serrez dans le sens horaire.

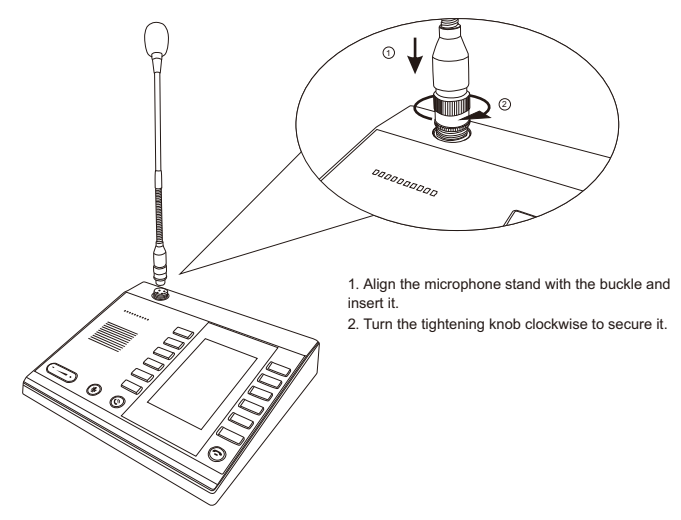

#### Installer la carte TF.

Insérez l'accessoire de la carte TF dans l'emplacement de la carte TF à l'arrière du dispositif de microphone.

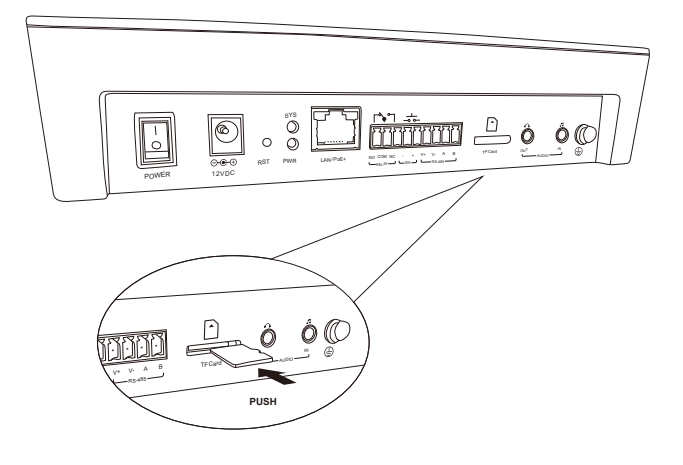

### Configuration du système

- Connectez l'alimentation (ou le câble PoE) et le câble réseau.
- Après que le dispositif a terminé le démarrage, appuyez sur le bouton de réinitialisation d'usine pendant 2 secondes, puis relâchez-le. L'écran du dispositif affichera l'adresse IP. Le réglage par défaut est DHCP. Si une adresse IP n'est pas obtenue, l'adresse IP de connexion par défaut est 192.168.1.101. Entrez l'adresse IP directement dans la barre d'adresse du navigateur pour accéder à la page de connexion du dispositif. Le nom d'utilisateur et le mot de passe par défaut pour le dispositif sont tous deux "admin".
- Appuyez sur le bouton RST et maintenez-le enfoncé pendant plus de 10 secondes, et une invite vocale sera lue après le relâchement. Le dispositif entre dans l'état de réinitialisation, l'écran du dispositif affiche "redémarrage". Les boutons du dispositif clignotent une fois et la fenêtre contextuelle disparaît, indiquant que le dispositif a été restauré avec succès.

### Instructions sur les boutons

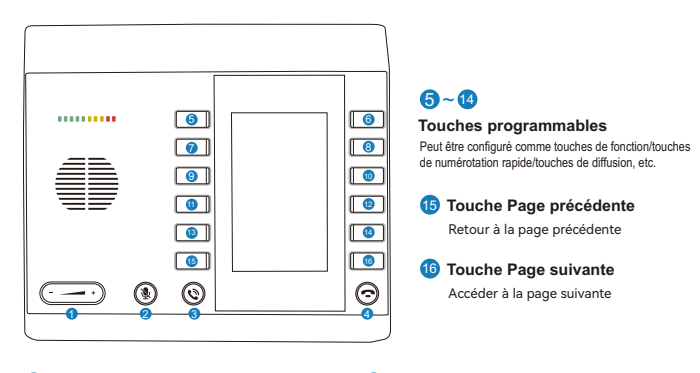

#### 1 Touche de réglage du volume

En mode de diffusion: Augmentez ou diminuez le volume du microphone. 2 Touche de sourdine

En mode d'appel: Activer ou désactiver la sourdine de l'appel.

#### 3 Touche de composition

Répondre et passer des appels et entrer le clavier numérique.

#### 4 Touche de raccrochage

Rejeter ou terminer l'appel. Appuyez longuement pour quitter le clavier numérique.

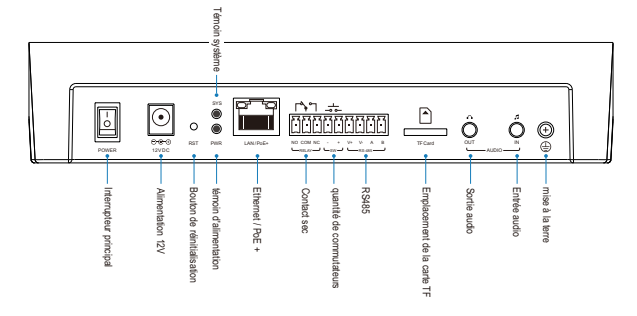

# Lingua italiana

### Metodo di installazione

Di seguito sono riportate le istruzioni per configurare il microfono ZYCOO M100. Si prega di fare riferimento all'illustrazione e seguire i semplici passaggi di seguito per installare rapidamente il microfono.

1 Installazione del supporto per microfono a collo d'oca

Inserire l'accessorio del supporto per microfono nella connessione della testa del microfono nell'angolo superiore sinistro e stringerlo in senso orario.

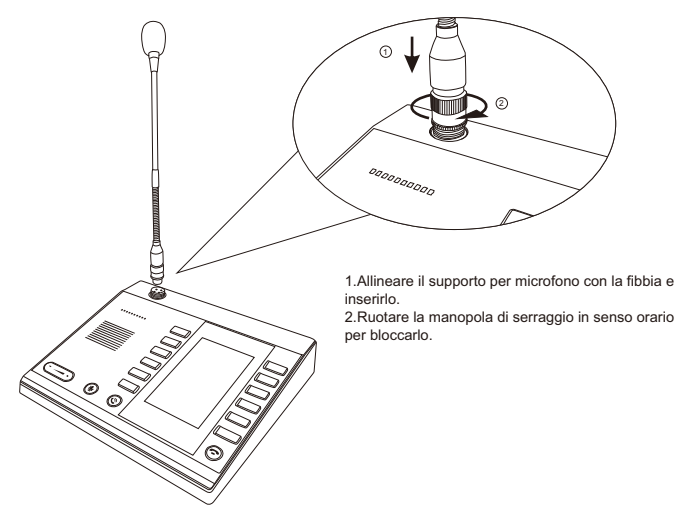

#### Installare la scheda TF.

Inserire l'accessorio della scheda TF nello slot della scheda TF sul retro del dispositivo del microfono.

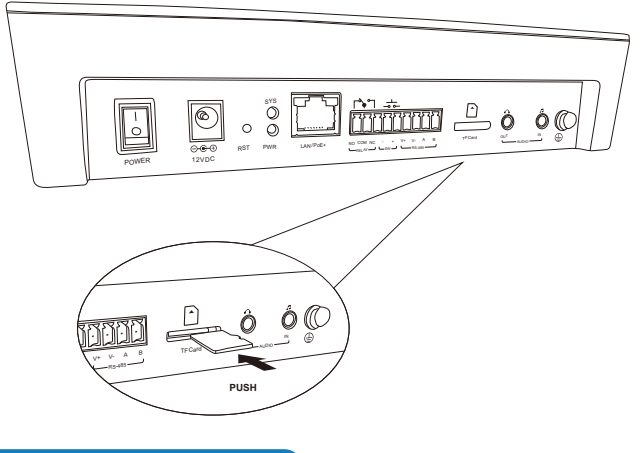

### Impostazioni di sistema

- Collegare l'alimentazione (o il cavo PoE) e il cavo di rete.
- Dopo che il dispositivo ha finito di avviarsi, premere e tenere premuto il pulsante di ripristino delle impostazioni di fabbrica per 2 secondi, quindi rilasciarlo. Lo schermo del dispositivo visualizzerà l'indirizzo IP. L'impostazione predefinità e DHCP. Se non viene ottenuto un indirizzo IP, l'indirizzo IP di accesso predefinito è 192.168.1.101. Immettere direttamente l'indirizzo IP nella barra degli indirizzi del browser per accedere alla pagina di accesso del dispositivo. Il nome utente e la password predefiniti per il dispositivo sono entrambi "admin".
- Tenere premuto il pulsante RST per più di 10 secondi e dopo il rilascio verrà riprodotto un messaggio vocale. Il dispositivo entra nello stato di ripristino e lo schermo del dispositivo visualizza "riavvio". I pulsanti del dispositivo lampeggiano una volta e la finestra pop-up scompare, indicando che il dispositivo è stato ripristinato con successo.

### Istruzioni sui pulsanti

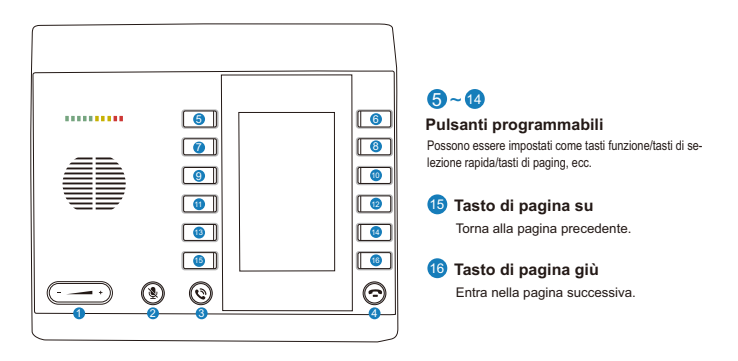

#### Tasto di regolazione del volume

In modalità di paging: aumenta o diminuisce il volume del microfono

#### 3 Tasto di composizione

Rispondere e effettuare chiamate e inserire il tastierino numerico.

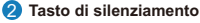

In modalità di chiamata: attiva o disattiva la funzione di silenziamento della chiamata.

4 Tasto di chiusura

Respingerre o terminare la chiamata. Premere e tenere premuto per uscire dal tastierino numerico.

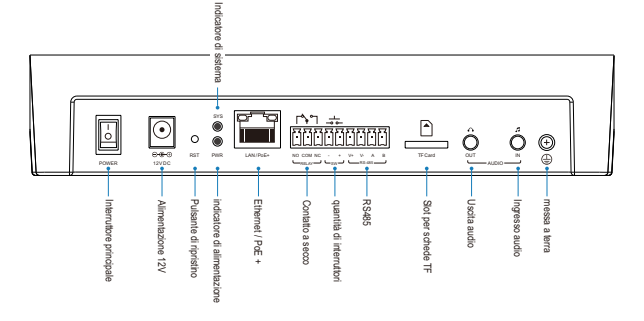

## Русский

### Способ установки

Ниже приведены инструкции по установке микрофона ZYCOO M100. Обратитесь к иллюстрации и следуйте простым шагам, чтобы быстро установить микрофон.

Установка микрофонной подставки

Вставьте аксессуар подставки микрофона в разъем головки микрофона в верхнем левом углу и заверните по часовой стрелке.

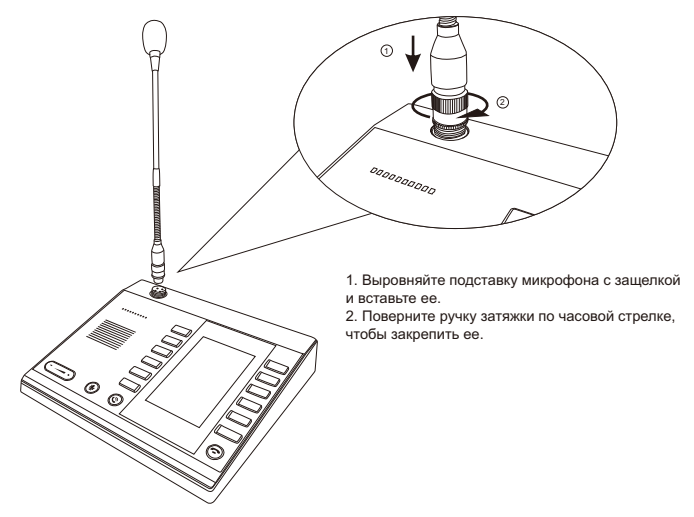

Установка ТF-карты.

Вставьте аксессуар TF-карты в слот TF-карты на задней стороне устройства микрофона.

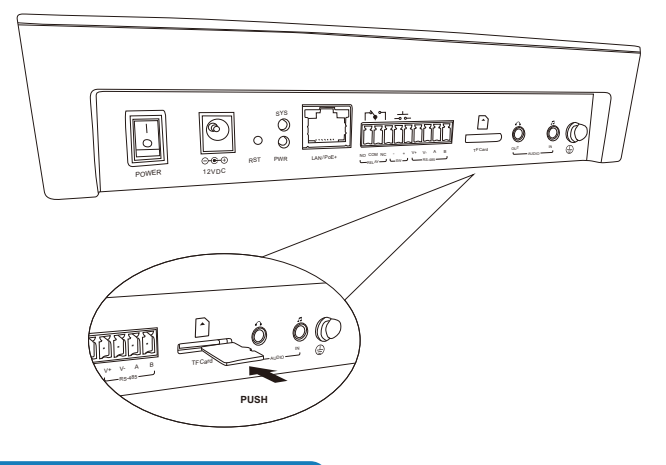

### Конфигурация системы

- Подключите питание (или РоЕ-кабель) и кабель сети.
- После запуска устройства нажмите и удерживайте кнопку сброса на заводские настройки в течение 2 секунд, затем отпустите ее. На зкране устройства будет отображен IPадрес. По умолчанико установлен DHCP. Если IP-адрес не получен, адрес вкода в систему по умолчанико - 192.168.1.101. Введите IP-адрес непосредственно в адресную строку браузера, чтобы получить доступ к странице входа в устройство. Имя пользователя и пароль по умолчанию для устройства - "аdmin".
- Нажмите и удерживайте кнопку RST более 10 секунд, после отпускания прозвучит голосовая подсказка. Устройство перейдет в режим оброса, на экране устройства появится надпись "rebooting". Кнопки устройства мигнут один раз, всплывающее окно исчезнет, что свидетельствует об успешном восстановлении устройства.

### Инструкция по кнопкам

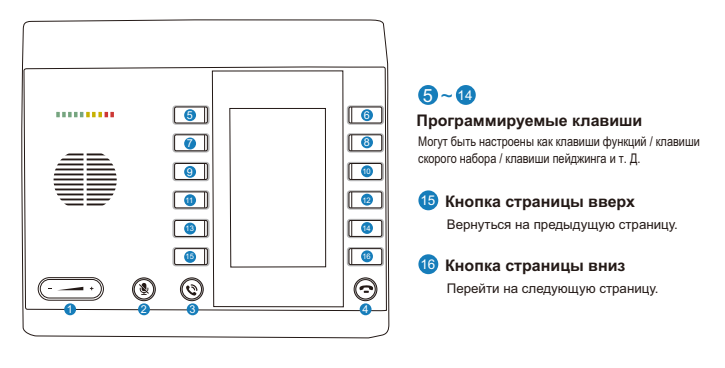

#### Кнопка регулировки громкости

В режиме пейджинга: увеличивайте или уменьшайте громкость микрофона.

#### Кнопка отключения микрофона

В режиме звонка: включайте или отключайте режим микрофона.

#### 🚯 Кнопка набора

Ответьте на звонок и введите номер клавиатуры.

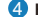

#### 4 Кнопка завершения звонка

Откажитесь от звонка или завершите его. Нажмите и удерживайте. чтобы выйти из клавиатуры набора.

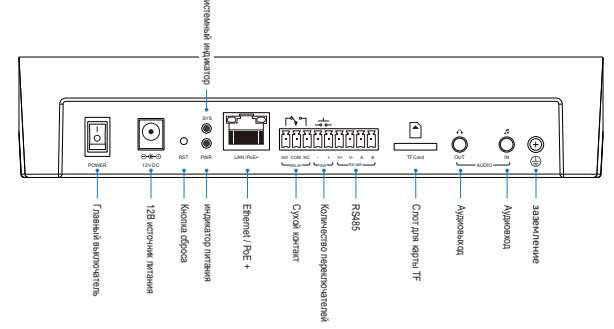

# Español

### Metodo de instalacion

A continuación se presentan las instrucciones para configurar el micrófono ZYCOO M100. Por favor, consulte la ilustración y siga los sencillos pasos a continuación para instalar rápidamente el micrófono.

1 Instalar el soporte de micrófono de cuello de ganso.

Inserte el accesorio del soporte del micrófono en la conexión de la cabeza del micrófono en la esquina superior izquierda y apriételo en sentido horario.

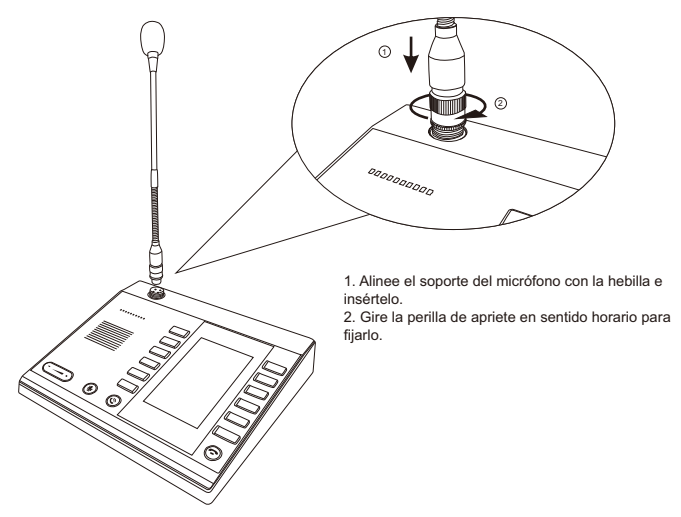

Instalar la tarieta TF.

Inserte el accesorio de la tarieta TF en la ranura de la tarieta TF en la parte posterior del dispositivo del micrófono.

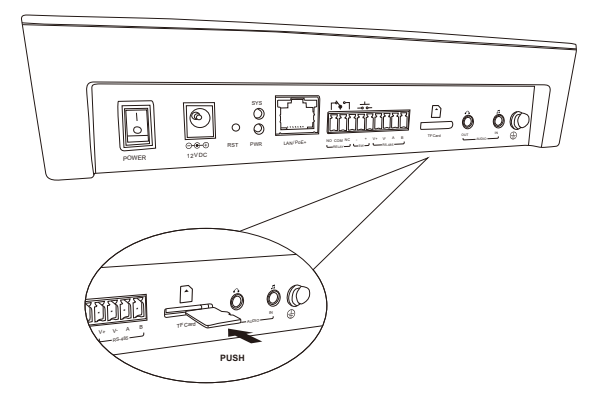

### Configuración del sistema

- Conecte la alimentación (o el cable PoE) y el cable de red.
- 2 Después de que el dispositivo hava terminado de iniciarse, presione y mantenga presionado el botón de restablecimiento de fábrica durante 2 segundos y luego suéltelo. La pantalla del dispositivo mostrará la dirección IP. La configuración predeterminada es DHCP. Si no se obtiene una dirección IP la dirección IP de inicio de sesión predeterminada es 192.168.1.101. Ingrese la dirección IP directamente en la barra de direcciones del navegador para acceder a la página de inicio de sesión del dispositivo. El nombre de usuario y la contraseña predeterminados para el dispositivo son ambos "admin".
- Mantenga presionado el botón RST durante más de 10 segundos y se reproducirá un entre entre ent y la pantalla del dispositivo muestra "reiniciando". Los botones del dispositivo parpadean una vez y la ventana emergente desaparece, lo que indica que el dispositivo se ha restaurado correctamente.

### Instrucciones de Botón

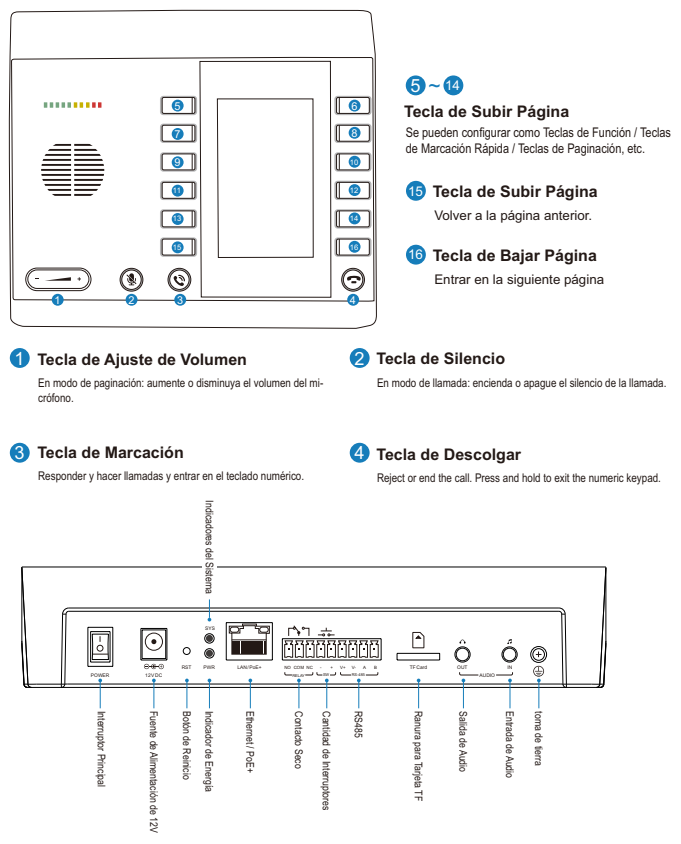

### Zycoo Co., Ltd.

Telephone: +86 (28)85337096 ext 813 / 815 Website: www.zycoo.com Address: No. 1602, 16th Floor, Building No. 599, Century City South Road, High-tech Zone, Chengdu, Sichuan Province, China

#### 成都智科通信技术股份有限公司

电话: +86 (0) 28 85337096 网址: www.zycoo.com.cn 地址: 成都市高新区天府软件园D5栋16楼